# How To Use ImageX To Capture A Clean Image From A Reference PC

## Perquisites

- Windows Automated Install Kit (WAIK) installed on Technician's PC
- Clean image built on Reference PC
- Sysprep has been run on the Reference PC

## **Creating Windows PE File Build** (Only do once per architecture type)

- 1. Click Start, point to All Programs, and then click Microsoft Windows AIK.
- 2. Right-click **Deployment Tools Command Prompt**, and then click **Run as administrator**.
- 3. Click Yes to open the Deployment Tools Command Prompt window with elevated permissions.
- 4. At the Deployment Tools Command Prompt window, use the commands below to prepare the tools to be deployed to your UFD. Only use the commands appropriate to the architecture of the Reference PC. After this process, the files will remain in place unless you delete them.

### x86 Build (All 32-Bit OS)

copype.cmd x86 c:\winpe\_x86 copy c:\winpe\_x86\winpe.wim c:\winpe\_x86\ISO\sources\boot.wim copy "c:\program files\windows aik\tools\x86\imagex.exe" c:\winpe\_x86\iso\

### amd64 Build (All 64-Bit OS except on Itanium Processors)

copype.cmd amd64 c:\winpe\_amd64 copy c:\winpe\_amd64\winpe.wim c:\winpe\_amd64\ISO\sources\boot.wim copy "c:\program files\windows aik\tools\amd64\imagex.exe" c:\winpe\_amd64\iso\

## Create a UFD

- 1. Click Start, point to All Programs, and then click Microsoft Windows AIK.
- 2. Right-click **Deployment Tools Command Prompt**, and then click **Run as administrator**.
- 3. Click Yes to open the Deployment Tools Command Prompt window with elevated permissions.
- 4. At the Deployment Tools Command Prompt window, use the commands below to prepare your UFD.

diskpart

list disk *(identify with disk is your flash drive and use that disk number for the <u>disk#</u> value below) select disk <i>disk#* clean create partition primary select partition 1 format fs=fat32 quick active exit

# How To Use ImageX To Capture A Clean Image From A Reference PC

## Copy files to UFD

Once a UFD is created, it can be used multiple times. Below, d: is the drive letter assigned to your UFD.

**x86 Build** (*All 32-Bit OS*) xcopy /s c:\winpe\_x86\iso\\*.\* *d:* 

**amd64 Build** (All 64-Bit OS except on Itanium Processors) xcopy /s c:\winpe\_amd64\iso\\*.\* d:

\*\* Note: You should test your UFD before running sysprep on your Reference Computer.

## Using ImageX To Capture An Image

Use the command: Dir *drive letter* (e.g. Dir d: ) to identify the following drives

- Source (look for directories of Windows, Users, Program Files, etc)
- Destination
- Drive with imagex.exe

Change to the drive with imagex.exe and use the following commands

#### If you are mapping a network drive to capture your image to

net use *z*: \\server\share /user: domain\username password imagex /compress fast /check /capture *d*: *z*.\file.wim "description"

\*\* From Above: Ilserver\share = the server and share location (e.g. \\stx217\images) Domain = domain name d: = Source drive z: = Destination Drive file.wim = the filename that you are saving the image to (e.g. lab1.wim) "description" = a clear text description of the image (e.g. "Win 7 Image for Lab 1")

#### If you are capturing the image to a local or connected portable drive

imagex /compress fast /check /capture d: z.\file.wim "description"

\*\* From Above: d: = Source drive z: = Destination Drive file.wim = the filename that you are saving the image to (e.g. lab1.wim) "description" = a clear text description of the image (e.g. "Win 7 Image for Lab 1")

# How To Use ImageX To Capture A Clean Image From A Reference PC

## Sources:

"Building a Standard Image of Windows 7 Step-by-Step Guide." *Microsoft Download Center*. Microsoft Corporation, Oct. 2009.

<a href="http://www.microsoft.com/downloads/en/details.aspx?FamilyID=901663e1-934f-4793-8eae-7c0a1ccb83a5">http://www.microsoft.com/downloads/en/details.aspx?FamilyID=901663e1-934f-4793-8eae-7c0a1ccb83a5</a>.

"Documentation for Windows Deployment Services in Windows Server 2008."*Microsoft Download Center*. Microsoft Corporation, 27 Mar. 2009.

<a href="http://www.microsoft.com/downloads/en/details.aspx?displaylang=en&FamilyID=3cb929bc-af77-48d2-9b51-48268cd235fe">http://www.microsoft.com/downloads/en/details.aspx?displaylang=en&FamilyID=3cb929bc-af77-48d2-9b51-48268cd235fe</a>.

"Documentation for Windows Deployment Services in Windows Server 2008."*Microsoft Download Center*. Microsoft Corporation, 27 Mar. 2009.

<a href="http://www.microsoft.com/downloads/en/details.aspx?displaylang=en&FamilyID=3cb929bc-af77-48d2-9b51-48268cd235fe">http://www.microsoft.com/downloads/en/details.aspx?displaylang=en&FamilyID=3cb929bc-af77-48d2-9b51-48268cd235fe</a>.